Accès aux parcours « Marches à Thaon » sur Openrunner afin d'etre guidé:

- 1 - Installer l'application openrunner sur le mobile,

(NB :Si un compte existe déjà, cliquer en bas sur « plus », aller dans « profil », glisser en bas « me déconnecter »)

- 2 - Se connecter en ouvrant le compte « LeThaonDesRandosOpen@orange.fr » avec le mot de passe « 14610.Thaon ».

- 3 - Cliquer sur « parcours » en bas.

- 4 – Cliquer en haut à droite sur l icône « filtre en forme d'entonnoir » puis sur « activités » puis choisir « marche » , et pour finir sur « afficher les résultats »

- 5 - Choisir le parcours voulu.

- 6 – Afin d'obtenir l'indication de position, cliquer sur « suivre ce parcours », vous êtes ainsi guidé par un point bleu qui vous informe de votre situation sur la carte.

- 7 - Pour fermer le suivi du parcours, cliquer sur parcours en bas.

NB:

A l'étape 4, il est possible d'accéder aux parcours faits depuis 2020 avec les associations « Le Thaon des loisirs » puis avec « Danses Et Forme » en cliquant sur l'activités « randonnées pédestres » dans laquelle ces circuits sont regroupés (ceux-ci peuvent avoir un point de départ situé au maximum à  $\frac{1}{2}$  heure de voiture).

D 'autres parcours rangés sous l'activité « marche nordique » sont disponibles et vont s'étoffer au fil du temps.